# **NoCRSA 2025** Individual Registration Guide

## Step 1: Navigate to <u>StayActive.unc.edu</u>

Step 2: Click "SIGN IN" – located in the top right corner

Step 3: Create a non-UNC account, by clicking "SIGN UP"

| HELP                | X                                                             |
|---------------------|---------------------------------------------------------------|
| Sign                | In                                                            |
| Current<br>their Ol | : UNC Students, Faculty, and Staff must sign-in with<br>NYEN. |
|                     | UNC ONYEN                                                     |
|                     | OR                                                            |
| Non-on              | iyen email or username                                        |
|                     |                                                               |
|                     | NEXT                                                          |
|                     |                                                               |
|                     | Don't have an account? SIGN UP                                |
|                     |                                                               |

Step 4: Fill in the required information to create an account.

- First & Last Name
- Date of Birth
- Phone Number
- Email
- Create Password
- Create Account

| ← ×                                                                                                    | € ×                                                                                      |
|----------------------------------------------------------------------------------------------------|------------------------------------------------------------------------------------------|
| Create an Account                                                                                                    | •••<br>Create an Account                                                                 |
| First Name (required) Rameses Last Name (required)                                                                        | Date of Birth       January     1     +     1989     +       Phone Number     9199627285 |
| Tarheel CANCEL NEXT                                                                                                    | CANCEL                                                                                   |
| ← ×                                                                                                    |                                                                                          |
| Create an Account                                                                                                    |                                                                                          |
| rtarheel@unc.edu Password (required)                                                                                      |                                                                                          |
| Must not contain username                                                                                                 |                                                                                          |
| I wish to be contacted for news and promotional offers By creating an account you agree to and have read the Terms of Use |                                                                                          |
| CREATE ACCOUNT                                                                                                    |                                                                                          |

Step 5: <u>Navigate to NoCRSA 2025 Registration</u> – or through the following steps.

- Sign In > Programs > Special Events > NoCRSA 2025

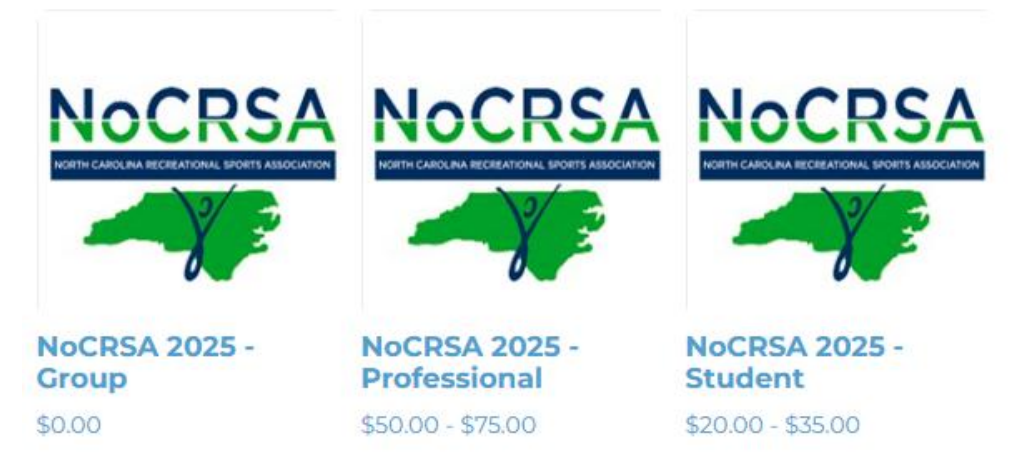

- Select the appropriate registration category Professional or Student
- Select
- Register

#### Offerings

| Spring 2025 Sur<br>NoCRSA<br>999 Spots          | nmer 2025<br><b>2025 - Fostering Conne</b><br>s Left                       | ction & Wellbeing - Professional                                                                                                  | \$50.00 - \$75.00 <b>SELECTED</b> |
|-------------------------------------------------|----------------------------------------------------------------------------|----------------------------------------------------------------------------------------------------|-----------------------------------|
| CONNECT<br>f Facebook<br>Ƴ Twitter<br>Instagram | CONTACT<br>Ph-919 843 PLAY (7529)<br>T:711 (NC RELAY)<br>Fax: 919.962.3621 | FIND US<br>The University of North Carolina at Chapel Hill<br>10 Student Recreation Center CB #8610<br>Chapel Hill, NC 27599-8610 |                                   |
|                                                 |                                                                            |                                                                                                    | CLEAR SELECTION REGISTER          |

## Step 6: Payment Summary

- Select "Pay in Full"
- Click Next

| Register For NoCRSA 2<br>You have 18 minutes left to regist         | 2025 - Professional                 |       | Payment Additional<br>Options Info |
|---------------------------------------------------------------------|-------------------------------------|-------|------------------------------------|
| How would you like to pay?                                          |                                     |       | Payment Summary                    |
| Katie Taylor                                                        |                                     |       | Subtotal: \$50.00                  |
| NoCRSA 2025 - Fostering<br>Connection & Wellbeing -<br>Professional | Pay in full     Lowest cost     \$5 | 50.00 |                                    |
| Summer 2025<br>998 Spots Left                                       | Pay less up front                   |       | EXIT                               |
|                                                                     |                                     |       | NEXT                               |

### Step 7: Complete Additional Info Questions

- Please answer the questions to ensure that UNC-Chapel Hill has accurate information and details for your registration.
- Click "Proceed to Checkout"

| Register For NoCRSA 2025 - Professional<br>You have 16 minutes left to register and checkout     |            | Payment Additional<br>Options Info |               |  |  |
|--------------------------------------------------------------------------------------------------|------------|------------------------------------|---------------|--|--|
| Katie Taylor                                                                                     |            | Payment                            | Summary       |  |  |
| Institution Name                                                                                 |            | ר                                  | *== = =       |  |  |
| What institution are you affiliated with?                                                        |            | Subtotal:                          | \$50.00       |  |  |
| Attendee Name                                                                                    |            |                                    |               |  |  |
| Please provide your name. Include any preferred name(s).                                         |            |                                    |               |  |  |
| Preferred Pronouns                                                                               | SELECT     |                                    |               |  |  |
| What are your preferred pronouns?                                                                |            |                                    |               |  |  |
| Dietary Restrictions                                                                             |            |                                    |               |  |  |
| Please list/indicate any dietary<br>restrictions or accommodations we<br>need to be aware of.    |            |                                    |               |  |  |
| Accommodation Needs                                                                              |            |                                    |               |  |  |
| Please indicate if there are any<br>accommodations or support<br>needed to fully participate.    |            |                                    |               |  |  |
| Pre-Conference Social                                                                            | ○ Yes ○ No |                                    |               |  |  |
| Would you be interested in                                                                       |            | E                                  | XIT           |  |  |
| participating in a Pre-Conference<br>Social at Wednesday, May 28th?<br>Details to be determined. |            |                                    | р то снескоит |  |  |

## Step 8: Review Your Shopping Cart

- Ensure that information is correct
- Click "Checkout"

| Katie Taylor                                                                                                   |               |          |            |                           | O-648692                     |
|----------------------------------------------------------------------------------------------------|---------------|----------|------------|---------------------------|------------------------------|
| Item                                                                                                    | Customer Name | Quantity | Unit Price | Total                     | Actions                      |
| NoCRSA 2025 - Professional<br>Programs Offering: NoCRSA 2025 - Fostering Connection & Wellbeing - Professional | Katie Taylor  | 1        | \$50.00    | \$50.00                   | REMOVE                       |
| Enter promo code APPLY                                                                                         |               |          | Su         | btotal:<br>Tax:<br>Total: | \$50.00<br>\$0.00<br>\$50.00 |
| Refund Policy                                                                                                  |               |          | CONTINUE   | SHOPPING                  | СНЕСКОИТ                     |

#### Step 9: Complete Payment

#### \*\*DO NOT CLICK THE BACK BUTTON OR REFRESH YOUR BROWSER.\*\*

- Fill out Billing and Payment Information
- Click "Pay" to process transaction

#### **Billing Address**

| Address Line 1 *    |           |
|---------------------|-----------|
|                     |           |
| Address Line 2      |           |
|                     |           |
| City *              |           |
|                     |           |
| Postal Code *       | Country * |
|                     |           |
|                     |           |
| Name on Card        |           |
|                     |           |
| Card Number         |           |
| 4111 1111 1111 1111 | ê         |
| Expiration Date     |           |
| MM/YY               |           |
| Security Code       |           |
| 123                 | Ð         |
|                     | Pay       |
|                     |           |

Secured by FreedomPay®

#### Step 10: Registration Complete

- Upon submitting payment, your registration will be completed!
- Confirmation and receipt will be sent to the email address you provided when creating your account.

| Payment was Successful<br>A receipt has been sent to you.                                                      |               |          |            |                                            |                             |
|----------------------------------------------------------------------------------------------------|---------------|----------|------------|--------------------------------------------|-----------------------------|
| Katie Taylor                                                                                                   |               |          |            |                                            | O-648701                    |
| Item                                                                                                    | Customer Name | Quantity | Unit Price | Total                                      |                             |
| NoCRSA 2025 - Professional<br>Programs Offering: NoCRSA 2025 - Fostering Connection & Wellbeing - Professional | Katie Taylor  | 1        | \$50.00    | \$0.00                                     | CONFIRMATION                |
|                                                                                                    |               |          |            | Subtotal:<br>My Savings:<br>Tax:<br>Total: | \$50.00<br>\$0.00<br>\$0.00 |

Your order was processed successfully

If you have any questions or issues creating your account and/or completing your individual registration, please contact UNC-Chapel Hill Campus Recreation by emailing us at <u>campusrecreation@unc.edu!</u>